# Kids Biz OSHC - OWNA Guide

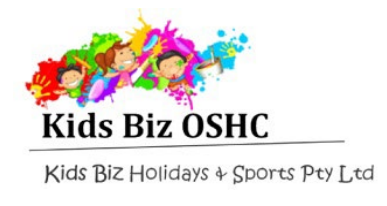

#### **CHECK ATTENDANCE & MARK ABSENCE**

## **OWNA App**

NOTE: Absences can only be marked via the OWNA App. Marking absences is not available through the OWNA portal.

 Go to your home page in the OWNA App and click the "+" sign at the bottom of your screen.

| ≡                           |                | ASC Juniors 🗸       |                  | ÷ 30% •       |
|-----------------------------|----------------|---------------------|------------------|---------------|
| Q Search Posts              |                |                     |                  |               |
|                             |                | Charlotte Dale      |                  |               |
|                             |                |                     |                  |               |
|                             | Res            | ponsible Person on  | Duty             |               |
| UV Alert: Sun<br>[Moderate] | protection 11: | :30am to 12:50pm, U | IV Index predict | ed to reach 3 |
|                             |                |                     |                  |               |
|                             |                |                     |                  |               |
|                             |                |                     |                  |               |
|                             |                | $\dot{\circ}$       |                  |               |
| 命                           | Ē              | (+)                 | $\triangle$      | <u>{</u>      |

3. Select child from drop-down menu at the top of the page (green section).

2. A pop-up menu will appear. Select "Child(ren) Attendances" from the pop-up menu.

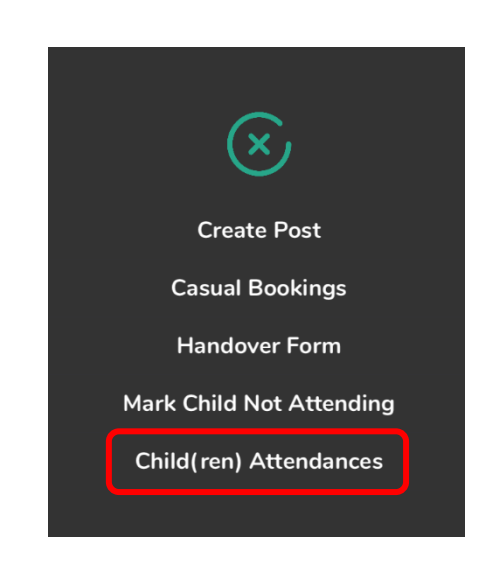

4. Your booked attendances will be listed at the bottom of the screen. Scroll through the list to the absent date and swipe the date (right to left). Click the red "**Mark Non Attendance**".

| <           |             | С   | hild1 KidsE | Biz • |    | ≈ 30% <b>•</b> |
|-------------|-------------|-----|-------------|-------|----|----------------|
| Upcoming    | Attendances | 5 💌 |             |       |    |                |
| <           |             | A   | ugust - 202 | 24    |    | >              |
| М           | т           | W   | Т           | F     | S  | S              |
| 29          | 30          | 31  | 1           | 2     | 3  | 4              |
| 5           | 6           | 7   | 8           | 9     | 10 | 11             |
| 12          | 13          | 14  | 15          | 16    | 17 | 18             |
| 19          | 20          | 21  | 22          | 23    | 24 | 25             |
| 26          | 27          | 28  | 29          | 30    | 31 | 1              |
|             |             |     |             |       |    |                |
| ASC Senio   | ors         |     |             |       |    | 2024-08-02     |
| Casual Bo   | ooking      |     |             |       |    | Friday         |
| Session: 15 | 5:00-18:00  |     |             |       |    |                |

| <                             |             | C            | hild1 KidsE | Biz • |                        | <ul> <li>         30% ■     </li> <li> <b>1</b> </li> </ul> |
|-------------------------------|-------------|--------------|-------------|-------|------------------------|-------------------------------------------------------------|
| Upcoming                      | Attendances | 5 💌          |             |       |                        |                                                             |
| <                             |             | A            | ugust - 20  | 24    |                        | >                                                           |
| м                             | т           | $\mathbb{W}$ | Т           | F     | S                      | S                                                           |
| 29                            | 30          | 31           | 1           | 2     | 3                      | 4                                                           |
| 5                             | 6           | 7            | 8           | 9     | 10                     | 11                                                          |
| 12                            | 13          | 14           | 15          | 16    | 17                     | 18                                                          |
| 19                            | 20          | 21           | 22          | 23    | 24                     | 25                                                          |
| 26                            | 27          | 28           | 29          | 30    | 31                     | 1                                                           |
|                               |             |              |             |       |                        |                                                             |
|                               |             |              |             | 203   | 24-08-02               |                                                             |
| Friday<br>Swipe right to left |             |              |             |       | Mark Non<br>Attendance |                                                             |

### **Kids Biz OSHC - OWNA Guide**

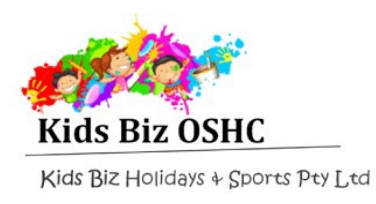

#### **CHECK ATTENDANCE & MARK ABSENCE**

 Add your signature and a note (optional) to the pop-up box, then click "OK".
 Your child has now been marked absent.

| Mark Non Attendance<br>Child1 KidsBiz (2024-08-02) |   |
|----------------------------------------------------|---|
| Signature                                          | × |
| Reason/Comment if any                              |   |